## Fanvil

Y501-Y/Y501W-Y SIP Care Intercom Quick Installation Guide

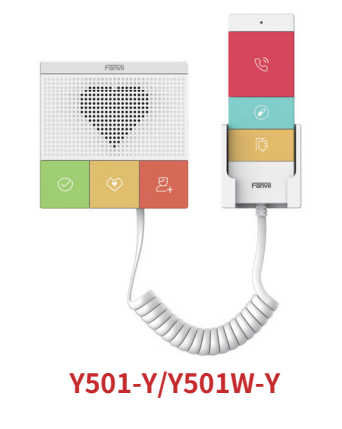

www.fanvil.com

## Package Contents

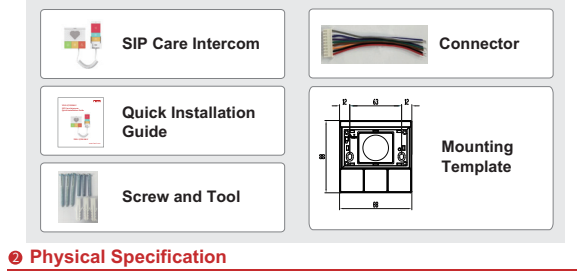

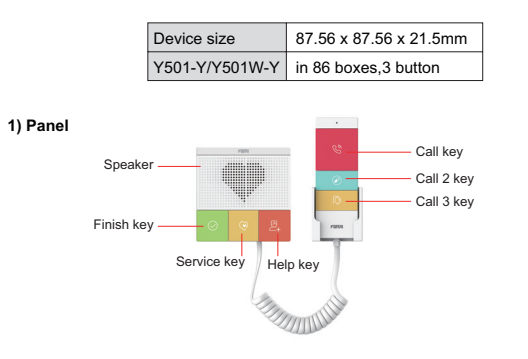

### 2) Interface Description On the back of the device, there is a row of terminal blocks for connecting the power supply, indoor switch. The connection is as follows : Serial numbe Description Ethernet interface: standard RJ45 interface, 10/100M adaptive, it is recommended to use five or five types of network cable 1 1 2 Power interface: 12V/1A input 3 A set of RS485 A set of short-circuit output interfaces 5432 4 5 A set of short-circuit input interfaces 3) Installation Diagram Main Body Cover Back Shell (in 86 boxes) 1) Attach the installation dimension drawing to the position to be installed,open a groove of the same size according to the size, use the electric drill to punch the hole in the 2 screw holes marked, and use the hammer to drive the screw into the drilled hole(or directly into 86 boxes);

# Fanvil

Fanvil Technology Co., Ltd

Website: www.fanvil.com EMail: sales@fanvil.com support@fanvil.com Tel: +86-755-2640-2199 Fax: +86-755-2640-2618 Add: 10/F Block A, Dualshine Global Science Innovation Center, Honglang North 2nd Road, Bao'an District, Shenzhen, China

#### 2) Remove the cover;

3) Place the bottom case into the previously opened groove and screw in the two screws with a screwdriver to secure the bottom case to the wall;

Put the handle fixing base in the installation position, and screw in two screws with a screwdriver to fix the handle base on the wall.

4)Test whether there is electricity by doing the following: Long press DSS key for 3 seconds(after power-on for 30 seconds), and when the speaker beeps rapidly, press DSS key again quickly, the beeps stop ,the intercom will report the IP address by itself. If the work is normal, continue with the next steps. 5)Cover the cover removed in step 2.

#### 4) Searching Mini Intercom

There are two methods as shown below to search the device. Methods 1:

Open the iDoorPhone Network Scanner, click the Refresh button to search the device and find the IP address.

(Download address http://download.fanvil.com/tool/iDoorPhoneNetworkScanner.exe)

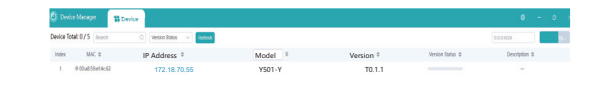

### Method 2:

Long press DSS key for 3 seconds(after power-on for 30 seconds), and when the speaker beeps rapidly, press DSS key again quickly, the beeps stop ,the intercom will report the IP address by itself.

In addition, device provides the device surface DSS key operation to switch IP

In addition, device provides the device surface DSS key operation to switch IP address acquisition mode: In the standby mode, long-press the speed dial button for 3 seconds and the beep will last for 5 seconds. Within 5 seconds, press the speed dial button three times quickly to switch to the network mode. If there is no IP at present, switch to the default static IP (192.168.1.128). Then switch to DHCP mode when it is the default static IP (192.168.1.128). When DHCP gets to IP, then do not switch and report the IP directly. Report the IP after the successful switch.

### 5) Mini Intercom Configuration

Step 1: Log in the WEB admin interface of the device Input IP address (e.g.http://172.18.70.55) into address bar of PC's web browser. The default user name and password are both admin.

Step 2: Add SIP Account Set SIP server address, port, user name, password and SIP user with assigned SIP account parameters. Select <Activate>, click <Apply> to take effect.

| L 7                              | 10 10 Ha                 | pot Basic Cettings | Attion Par |                            |               |                               |
|----------------------------------|--------------------------|--------------------|------------|----------------------------|---------------|-------------------------------|
| · System                         |                          |                    |            |                            |               | NOTE                          |
| · Notwork                        | time strager w           |                    |            |                            |               | Beardation                    |
|                                  | Realizer Sections 5.5    |                    |            |                            |               | 3 shows phone                 |
| * time                           | Line Status;             | Registered         |            | divota:                    |               | settings and up as            |
|                                  | Utemane                  | 8000               | • •        | uthentication User:        | 8223          | <ul> <li>settings.</li> </ul> |
| 1 Settings                       | Display name:            | 8222               |            | attentication Password:    |               | •                             |
|                                  | Realm:                   |                    | 0 5        | over Name:                 |               | •                             |
| + Galitia                        |                          |                    |            |                            |               |                               |
|                                  | SIP Server Li            |                    |            | IP Server 2:               |               |                               |
| <ul> <li>Function Key</li> </ul> | Server Address           | 100 10 12          |            | erver Address              |               |                               |
|                                  | Berner Park.             | NINI               | 0 1        | erver Parts                | 1000          | •                             |
| 1 Security                       | Transport Protocol:      | 100 W 0            | 1          | amport Protocol:           | 100 W 0       |                               |
|                                  | Registration Expiration: | ann secondoù       | • ·        | egistration Expiration:    | and second(x) | •                             |
| + Device Log                     |                          |                    |            |                            |               |                               |
|                                  | Prany Server Address.    |                    | • •        | adup Provy Server Address: |               | •                             |
| 3 Security Settings              | Prany Server Park:       | See .              | •          | adop Prory Server Part-    | Seria .       | •                             |
|                                  | Prany Chart's            |                    |            |                            |               |                               |
|                                  | Prony Password.          |                    | •          |                            |               |                               |
|                                  | Basic Settings >>        |                    |            |                            |               |                               |
|                                  |                          |                    |            |                            |               |                               |

Step 3: Set DSS key Set DSS key speed dial parameters, as shown below, click "Apply"to save this setting. Type: Memory Key. Subtype: Speed Dial. Value:The DSS Key will dial to this Number . Click the + at the back to increase the forwarding number, and when the first number does not work, go to call the next number, and each shortcut key can add up to 8 transfer numbers. Line: Working Line.

| Fanvil                                                                      |                          |            |   |      |                 |  |  | Capta   |      |            | Logout |  |
|-----------------------------------------------------------------------------|--------------------------|------------|---|------|-----------------|--|--|---------|------|------------|--------|--|
| · System                                                                    |                          |            |   |      |                 |  |  |         |      |            |        |  |
| · Brown                                                                     | Function Key fortings >> |            |   |      |                 |  |  |         |      |            |        |  |
|                                                                             | Rey                      | Type .     |   | Name | This            |  |  | 5.4     | rype | Lee        |        |  |
|                                                                             | OSS Key 1                | Manory Key |   |      | 228 * * * * 200 |  |  | 20002.5 | 10 W | \$223@3475 |        |  |
|                                                                             | OEE Key 2                | bire       |   |      |                 |  |  | New     |      |            |        |  |
| a sector                                                                    | OUS Key 3                | bore       | - |      |                 |  |  | 1949    |      |            |        |  |
|                                                                             | 005 899 8                | Bone       |   |      |                 |  |  |         |      |            |        |  |
| 1.00000                                                                     |                          |            |   |      | Ave/y           |  |  |         |      |            |        |  |
| <ul> <li>Security</li> <li>Device Exp</li> <li>Security Settings</li> </ul> | Advanced Sold            | ings >>    |   |      |                 |  |  |         |      |            |        |  |
|                                                                             |                          |            | _ |      |                 |  |  |         |      |            |        |  |

## Step 4: Set the Security Function Set of short-circuit input and output settings.

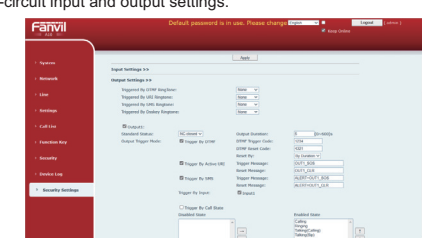

Any Changes or modifications not expressly approved by the party responsible for compliance could void the user's authority to operate the equipment.

This device complies with part 15 of the FCC Rules. Operation is subject to the following two conditions: (1) This device may not cause harmful interference, and (2) this device must accept any interference received, including interference that may cause undesired operation.

undesired operation. Note: This equipment has been tested and found to comply with the limits for a Class B digital device, pursuant to part 15 of the FCC Rules. These limits are designed to provide reasonable protection against harmful interference in a residential installation. This equipment generates, uses and can radiate radio frequency energy and, if not installed and used in accordance with the instructions, may cause harmful interference to radio communications. However, there is no guarantee that interference will not occur in a particular installation. If this equipment does cause harmful interference to radio or television reception, which can be determined by turning the equipment off and on, the user is encouraged to try to correct the interference by one or more of the following measures: —Reorient or relocate the receiving antenna. —Increase the separation between the equipment and receiver. —Connect the equipment into an outlet on a circuit different from that to which the receiver is connected.

connected. —Consult the dealer or an experienced radio/TV technician for help.

This device complies with FCC radiation exposure requirement set forth for an uncontrolled environment. The transmitter must not be co-located or operating in conjunction with any other

antenna or transmitter. The transmitter index not be co-ocated or operating in conjunction with any other antenna or transmitter. This equipment should be installed and operated with minimum distance 20cm between the radiator& your body.